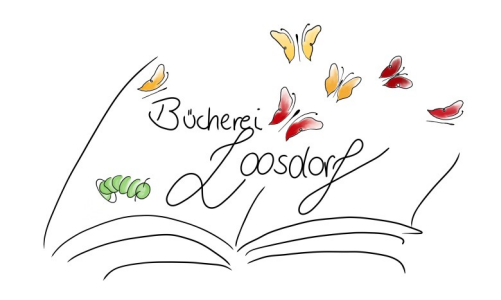

## Öffentliche Bücherei Loosdorf

Wachaustraße 1, 3382 Loosdorf, 0664/88981336 loosdorf@bibliotheken.at www.loosdorf.bvoe.at

## "Die Bibliothek immer dabei!"

## **Biblikotheks-APP**

Anleitung

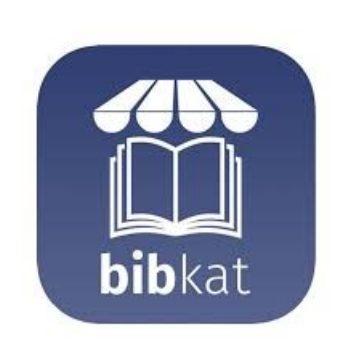

Die **bibkat-APP** über Google Play Store oder APP Store installieren.

Beim ersten Öffnen: Postleitzahl 3382 eingeben und Öffentliche Bücherei Loosdorf auswählen. Schon können sie in unserem gesamten Medienbestand stöbern.

Die Zugangsdaten für Ihr Konto bekommen sie in der Bibliothek. Mit ihrem Passwort können sie ihr Konto verwalten, z.B. die Ausleihhistorie aktivieren (einmalig), Medien reservieren und verlängern oder auf den Merkzettel setzen. Wenn sie in den Einstellungen Push-Nachrichten erlauben, bekommen sie eine Benachrichtigung, wenn die Leihfrist ihrer Medien abläuft. Außerdem haben sie alle Informationen, wie Öffnungszeiten, Telefonnummer oder E-Mail Adresse immer im Blick.

## Die Konten aller Familienmitglieder auf einen Blick:

Melden sie sich auf ihrem Konto an. Einmalig in die Einstellungen gehen. Familien anklicken. Konto hinzufügen. Zugangsdaten der Familienmitglieder eingeben. Ab sofort haben sie in der bibkat-APP alle ausgeborgten Medien aller Familienmitglieder auf einem Blick.

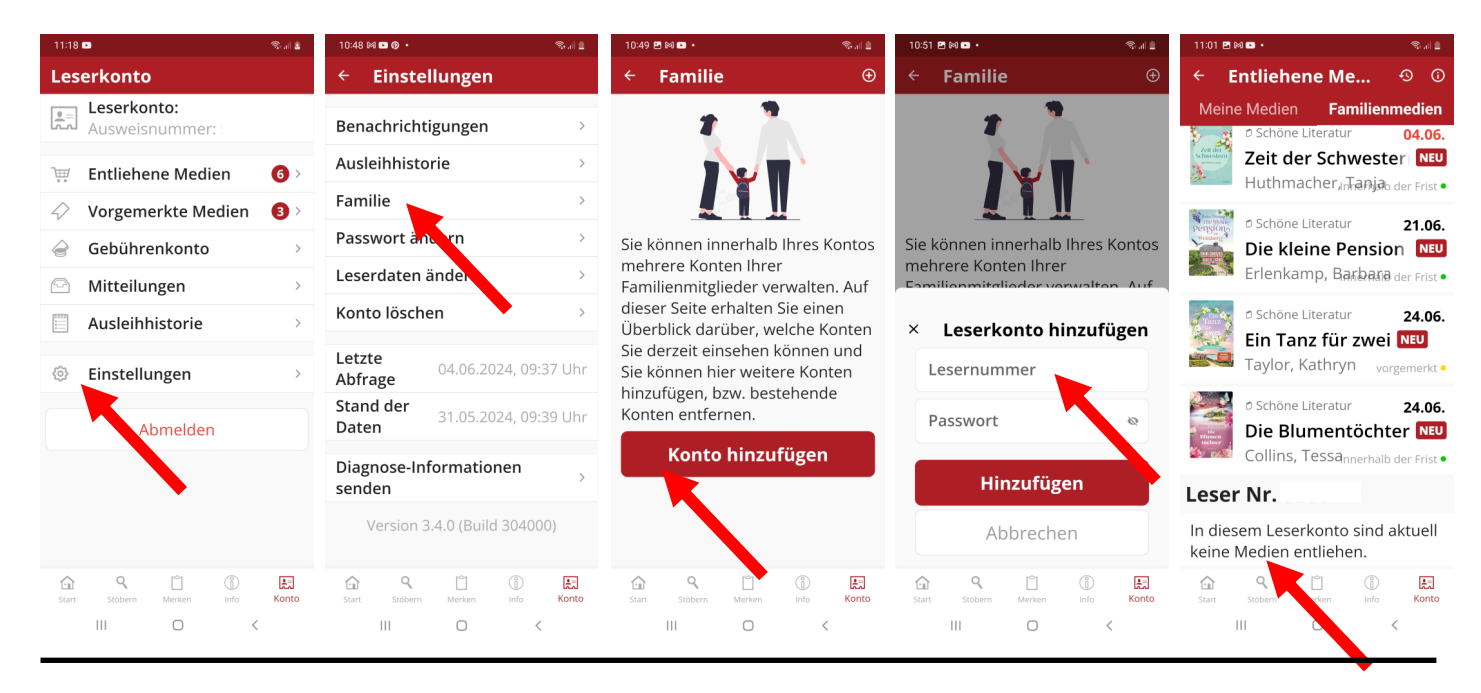

Unter <u>BVS eOPAC - Öffentliche Bücherei Loosdorf</u> (https://www.eopac.net/BGX432660) haben sie auch auf Laptop oder Computer die selben Möglichkeiten wie auf der APP.